# **Obsługa MS Access**

### Materiały do zajęć:

- 1. Wykłady z przedmiotu.
- 2. Materiały udostępnione przez prowadzącego.
- 3. Materiały na stronie LINK

### Przebieg zajęć:

- 1. Zapoznaj się z instrukcją oraz stanowiskiem pracy.
- 2. Uruchom komputer przydzielony przez prowadzącego.
- 3. Wykonaj zadania opisane w instrukcji poniżej.

#### Zadania:

- 1. Uruchom program MS Access.
- 2. Stwórz pustą bazę danych o nazwie "BazaDanych".
- 3. Utwórz nową tabelę o nazwie **Pracownicy**.
- 4. Zdefiniuj w nowej tabeli Pracownicy Pola o określonych właściwościach (Widok Projektu):

| Nazwa Pola    | Typ Danych      | Rozmiar Pola |
|---------------|-----------------|--------------|
| Identyfikator | Autonumerowanie |              |
| Imię          | Krótki tekst    | 20           |
| Nazwisko      | Krótki tekst    | 20           |
| PESEL         | Krótki tekst    | 11           |
| PENSJA        | Walutowy        |              |

5. Dodaj dane o Pracownikach (Widok Arkusza Danych):

| Identyfikator | Imię    | Nazwisko PESEL |             | Pensja |
|---------------|---------|----------------|-------------|--------|
| 1             | Adam    | Badecki        | 72010994378 | 2000   |
| 2             | Anna    | Baran          | 65052121327 | 2200   |
| 3             | Jan     | Baran          | 66101373973 | 2200   |
| 4             | Wiesław | Cebula         | 84041814471 | 3500   |
| 5             | Janusz  | Dąbrowski      | 66091984357 | 1800   |
| 6             | Monika  | Gawron         | 79080736527 | 1800   |
| 7             | Piotr   | Frycz          | 98050396488 | 2200   |
| 8             | Julia   | Góral          | 58041019495 | 3000   |
| 9             | Mariusz | Wilk           | 93052955763 | 2000   |
| 10            | Albert  | Wrona          | 86021222144 | 2100   |

- 6. Zmodyfikuj strukturę tabeli **Pracownicy**, dodając kolumnę Data\_Zatrudnienia, ustal wartość domyślną jako datę dzisiejszą.
- 7. Dodaj nową tabelę **Zadania** posiadającą kolumny:

| Nazwa Pola              | Typ Danych      | Rozmiar Pola |
|-------------------------|-----------------|--------------|
| Identyfikator           | Autonumerowanie |              |
| Nazwa                   | Krótki tekst    | 100          |
| DataRozpoczęcia         | Data            |              |
| DataZakończenia         | Data            |              |
| IdentyfikatorPracownika | Liczba          |              |

8. Stwórz relację jeden do wielu

(Projektowanie/Relacje) pozwalającą łączyć pracownika z wieloma zadaniami.
Wykorzystaj pole IdentyfikatorPracownika jako klucz obcy w tabeli Zadania.

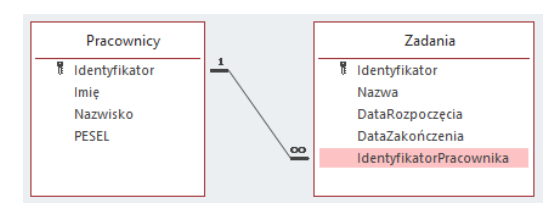

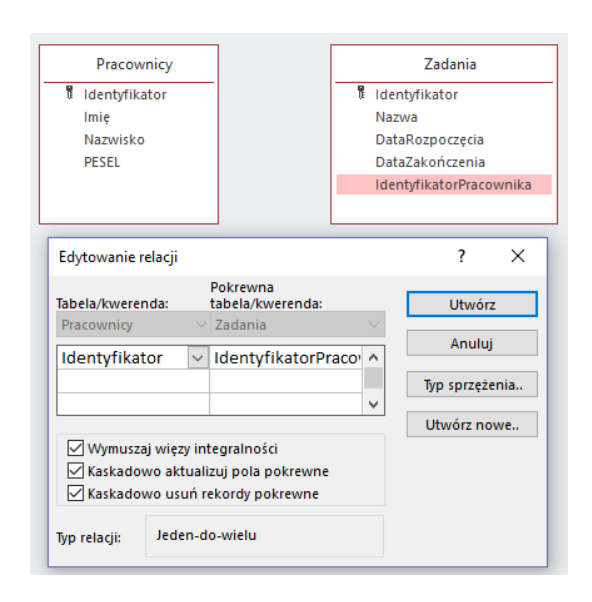

| Identyfikator | Nazwa                                      | DataRozpoczęcia | DataZakończenia | Identyfikator<br>Pracownika |
|---------------|--------------------------------------------|-----------------|-----------------|-----------------------------|
| 1             | Archiwizacja dokumentów<br>biurowych       | 02-lut-19       | 31-maj-19       | 1                           |
| 2             | Zarzadzanie budynkami<br>administracyjnymi | 01-sie-18       | 13-gru-18       | 2                           |
| 3             | Księgowanie                                | 01-sty-19       | 17-maj-19       | 3                           |
| 4             | Księgowanie                                | 01-sty-19       | 31-maj-19       | 4                           |
| 5             | Zarządzanie pracownikami                   | 03-kwi-18       | 31-lip-19       | 5                           |
| 6             | Zarządzanie działem HR                     | 04-cze-18       | 31-lip-19       | 5                           |
| 7             | Analiza handlowa                           | 01-maj-19       | 31-gru-19       | 6                           |
| 8             | Zarządzanie marketingiem                   | 01-gru-18       | 31-maj-19       | 6                           |
| 9             | Ochrona budynków                           | 01-lut-18       | 29-lut-20       | 10                          |
| 10            | Ochrona budynków                           | 01-lut-18       | 29-lut-20       | 9                           |

## 9. Dodaj dane obrazujące zadania dla Pracowników:

- 10. Wykorzystaj opcję sortowania, aby uszeregować pracowników po imieniu alfabetycznie.
- 11. Wykonaj filtracje danych Pracowników, wypisując osoby zarabiające więcej nić 2000 zł.
- 12. Wykorzystaj opcję Kreator kwerend lub Projekt kwerendy, aby:
  - a. Wypisz Pracowników zarabiających 2200 zł. (WHERE)
  - b. Wypisz Pracowników, których nazwisko zaczyna się na literę "B" (LIKE).
  - c. Wypisz wszystkich pracowników oraz ich pensję zwiększoną o 10%.
  - d. Wypisz wszystkie zadania pracownika o identyfikatorze 6
  - e. Wypisz wszystkie zadania, które rozpoczęły się po 1 maja 2018.
  - f. Wypisz średnią pensję wszystkich pracowników.

#### 13. Zadania Podsumowujące:

- a. Utwórz nową tabelę **MiejscaPracy** o strukturze kolumnach: Identyfikator, Kraj, Miasto, Ulica, Kod Pocztowy. Samodzielnie określ typy danych.
- b. Zmodyfikuj tabele **Pracownicy**, dodając klucz obcy umożliwiający przypisać pracownikowi miejsce pracy.
- c. Utwórz relację jeden do wielu dla tabel MiejscaPracy Pracownicy.

d. Dodaj pięć przykładowych danych w tabeli MiejscePracy i powiąż je z dowolnymi danymi pracowników.